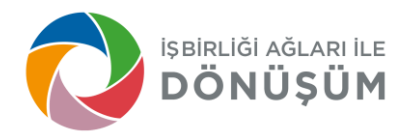

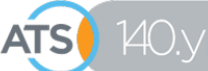

Göksu Mahallesi, Gazi Bulvarı No: 481 Kepez - Antalya, Türkiye T +90.242 314 37 37 F +90.242 314 37 38 info@atso.org.tr www.atso.org.tr

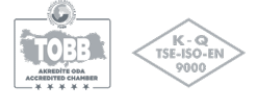

## <u>Uluslararası Firma Veritabanları - 1</u> Hedef Ülke: İngiltere

İhracat veya ithalat yapmak isteyen firmalarımızın en sık danıştığı konulardan birisi -yurtdışındaki firma listelerini bulabilecekleri- ücretsiz veritabanlarıdır. Bu yazımızda İngiliz firmalarının listelenebileceği bir web sayfasını tanıtmak istiyoruz.

Hala geliştirme aşamasında (Beta versiyonu) olan <u>UK Trade Info</u> (https://www.uktradeinfo.com/search/traders/) sayfasından –aşağıdaki kriterler ile arama yapılarak- ithalatçı ve/veya ihracatçı İngiliz firmalarının listelerine ulaşılabilmektedir:

- GTİP numarası (6-hane yeterlidir),
- Ürün tanımı (İngilizce),
- (İngiltere'deki firmanın) Posta kodu,
- (İngiltere'deki firmanın) Ticari ünvanı

Arama sonucunda çıkan listelerde –bilgilerinin gizli tutulmasını isteyen firmalar haricindeki- tüm firmalar görünmektedir.

Arama sonuçları ekranda göründüğü gibi; tablo veya CSV formatında bilgisayara da indirilebilmektedir.

## Örnekli Anlatım

Sayfa; özellikle GTİP numarası ile yapılan aramalarda verimli çalışmaktadır. Sayfanın kullanımı aşağıda (örnek bir ürün üzerinden) görsel olarak anlatılmaktadır. Örneğin; ürünümüzün GTİP numarası 200290 olsun. Sayfayı açtığımızda gelen ekranda (üzerinde "Search Term" yazılı olan) soldaki kutuya ürünümüzün GTİP numarasını yazıp, sağdaki kutunun sağındaki oka tıklayıp "Traders by Commodity Code" seçeneğini seçiyoruz. Ve en sağdaki mavi fonlu arama kutusuna (

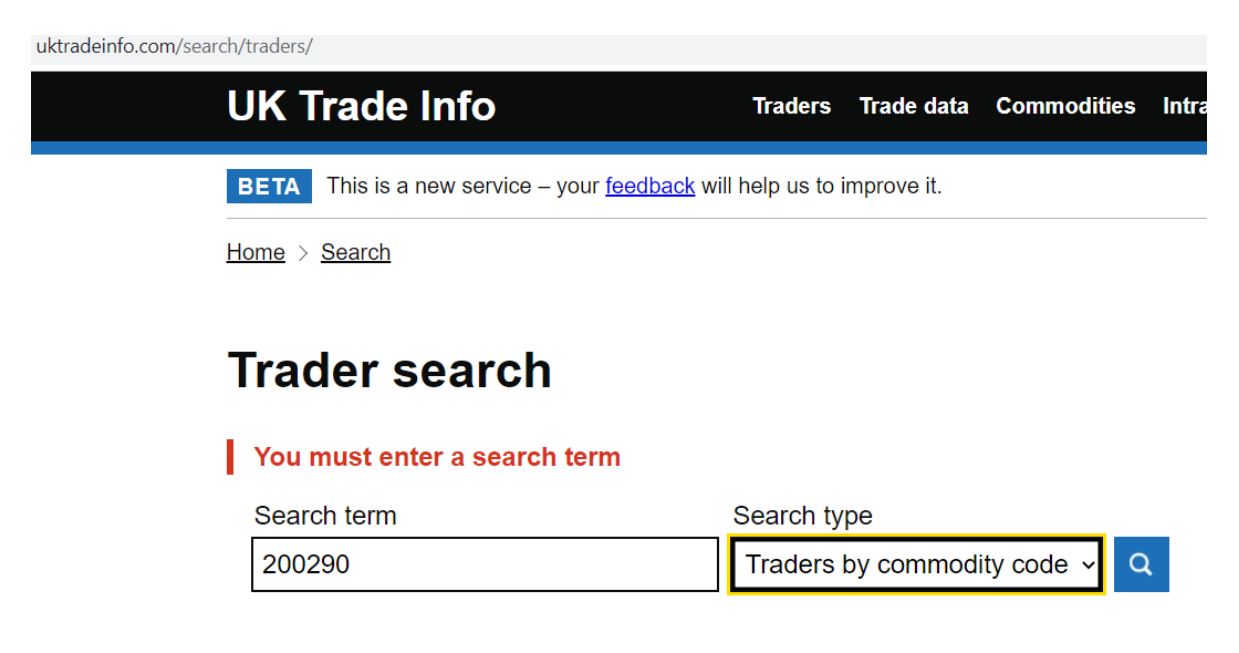

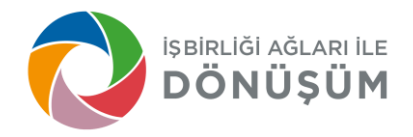

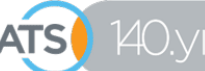

Göksu Mahallesi, Gazi Bulvarı No: 481 Kepez - Antalya, Türkiye T +90.242 314 37 37 F +90.242 314 37 38 info@atso.org.tr www.atso.org.tr

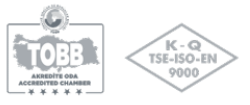

Çıkan sonuç sayfası aşağıdaki gibidir, veritabanı bize 2022 yılında İngiltere'de bu ürünün ticaretini gerçekleştiren 343 firmayı alfabetik olarak sıralamıştır:

| uktradeinfo.com/search/traders/?q=200290&t=commodity-code |               |                    |              |                                                                                                    |  |  |
|-----------------------------------------------------------|---------------|--------------------|--------------|----------------------------------------------------------------------------------------------------|--|--|
|                                                           | Traders       | Commodities        | Pages        | Download list of search results in a CSV format                                                                                 |  |  |
| Σ                                                         | /iew trader d | letails as a table |              |                                                                                                    |  |  |
|                                                           | Filters a     | pplied             | 34           | 43 traders matching commodity code '200290'                                                                                     |  |  |
|                                                           | Traded in y   | /ear: 2022         | Re<br>tra    | sults show UK businesses that traded with EU and non-EU countries. Select a der's name to find more details about the business. |  |  |
| -                                                         | Trader type   |                    | So           | me traders may be excluded for confidentiality. Find out what details you can access.                                           |  |  |
| (                                                         | All trace     | lers               | A            | SOUTO IMPORTERS LIMITED                                                                                                    |  |  |
| (                                                         |               | ers                | <u>A</u> 1   | FOODS BEDFORD LTD                                                                                                    |  |  |
| (                                                         | Export        | ers                | A            | 3 WORLD FOODS LIMITED                                                                                                    |  |  |
| _                                                         |               |                    | A            | BEL&COLE LTD                                                                                                    |  |  |
|                                                           | Traded in     | year               | A            | 3S TRANSPORT LTD                                                                                                    |  |  |
| l                                                         | 2022          |                    | ~ <u>A</u> [ | DERANS INVEST LIMITED                                                                                                    |  |  |
|                                                           | Tradar na     |                    | <u>A(</u>    | GA FOOD LTD                                                                                                    |  |  |
| Γ                                                         |               |                    | <u>Al</u>    | BION FINE FOODS LIMITED                                                                                                    |  |  |
| L                                                         |               |                    | AI           | FULIMITED                                                                                                    |  |  |

Bu firmalar arasında hem ithalatçı firmalar hem de ihracatçı firmalar yer almaktadır. İlgilendiğimiz firmanın isminin üzerine gelip tıkladığımız zaman, firma hakkındaki diğer bilgilere (iş adresi, ticaretini yaptığı diğer ürünler, vb.) erişebiliriz.

**A SOUTO IMPORTERS** 

| LIMITED                                                                                                    |                 |
|----------------------------------------------------------------------------------------------------|-----------------|
| Business address                                                                                                    |                 |
| UNIT 13,HANAMA STORAGE<br>BRITANNA WAY<br>CORONATION ROAD<br>LONDON<br>NW10 7PR                                                                                             |                 |
| Commodities traded                                                                                                    |                 |
| Download trade history for A SOUTO IMPORTERS LIMITED (CS                                                                                                    | <u>SV)</u>      |
| Imported commodities                                                                                                    |                 |
| Dairy produce; birds' eggs: natural honey; edible products of<br>animal origin, not elsewhere specified or included                                                         | 04              |
| Cheese and curd                                                                                                    | 04 06           |
| Fresh cheese "unripened or uncured cheese", incl. whey<br>cheese, and curd                                                                                                  | <u>04 06 10</u> |
| Fresh cheese "unripened or uncured cheese", incl. whey<br>cheese and curd of a fat content, by weight, of <= 40%<br>(excl. Mozzarella)                                      | 04 06 10 50     |
| Cheese (excl. fresh cheese, incl. whey cheese, ourd,<br>processed cheese, blue-veined cheese and other cheese<br>containing veins produced by "Penicillium roqueforti", and | <u>04 06 90</u> |
|                                                                                                    |                 |

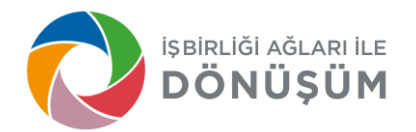

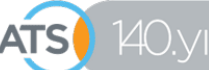

Göksu Mahallesi, Gazi Bulvarı No: 481 Kepez - Antalya, Türkiye T +90.242 314 37 37 F +90.242 314 37 38 info@atso.org.tr www.atso.org.tr

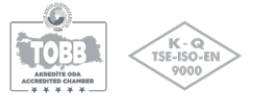

| Filters applied<br>Traded in year: 2022 |  |  |  |  |  |
|-----------------------------------------|--|--|--|--|--|
| Trader type                             |  |  |  |  |  |
| All traders                             |  |  |  |  |  |
|                                         |  |  |  |  |  |
| Exporters                               |  |  |  |  |  |
| ▼ Traded in year                        |  |  |  |  |  |
| 2022 ~                                  |  |  |  |  |  |

Eğer İngiltere'ye ihracat yapmak yani ürünümüzü satmak istiyorsak, solda yer alan filtreleme kısmından "**Importers**" yazan kutuyu seçip, alttaki yeşil renkli <sup>Apply</sup> butonuna basıyoruz.

## Çıkan sonuçları;

- <u>View trader details as a table</u> seçeneğini seçerek tabloya dönüştürebiliriz.
- Veya Download list of search results in a CSV format bilgisayarımıza indirebiliriz.
  Seçeneğini seçerek (CSV formatında)

Sorularınız için: <a href="mailto:global@atso.org.tr">global@atso.org.tr</a>; (0242) 314 3741

03.01.2023 Gülnur Yıldırım ATSO Dış İlişkiler Müdürlüğü - Proje Uzmanı